## Setting up a Prepay User in Tapestry EON

- 1. Navigate to <u>https://tapestry.fidlar.com/TapestryEon</u> or <u>www.landrecords.com</u> to get started.
- 2. In the top right corner, click on the "Member Login" button

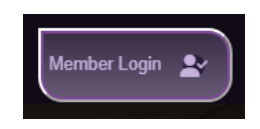

3. In the Log In pop-up window, click on "Create Account". Fill in the requested information and click on "Register" to continue:

| LOG IN<br>Welcomet Please log in to continue. If you do not have an   | NEW ACCOUNT<br>Register a new account. |
|-----------------------------------------------------------------------|----------------------------------------|
| account you can create one.                                           | <br>User Name                          |
| Password                                                              | E-Mail Address                         |
| Log In                                                                | Confirm Password                       |
| Need help?   Forgot your password? Create Account   Password? Account | Register<br>Return to Login            |
| © 2024 - Fidlar Technologies                                          | © 2024 - Fidlar Technologies           |

NOTE: Fidlar will send a confirmation email to the email address you used to register. Please see the end of this help document to see an example of that email and the confirmation page.

- 4. Once you've completed the first four steps, you will be taken to the landing page map:

5. Select a state and county in which you'd like to search. On the right side of your screen, you will see the option to "Add Funds". Please note, until funds are added to your new prepaid account, you will not be able to perform a search while signed into this account.

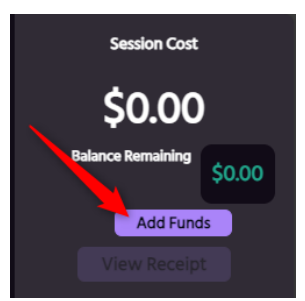

- 6. Click the "Add Funds" button and a box will appear at the top of your screen to enter in your credit card information to pre-load an amount ranging from \$50 to \$1,000 at a time.
  - a. **NOTE**: Fidlar will *not* store any credit card information, nor do we sell any data from our users on any Fidlar product.
  - b. **NOTE**: The ability to click "Continue" will only become available once your information has successfully been entered.

| INCREASE AVAILABLE FUNDS                                                         |                                                | : |
|----------------------------------------------------------------------------------|------------------------------------------------|---|
|                                                                                  | ADDRESS INFORMATION                            |   |
| Charges will appear on your credit card statement<br>from TAPESTRY LAND RECORDS. | Address                                        |   |
| Your credit card will NOT be charged until                                       | City State Zip                                 |   |
| arter your nist search.                                                          | Please enter an amount between \$50 and \$1000 |   |
|                                                                                  |                                                |   |

Congratulations! You are now ready to begin searching in all Fidlar counties.

## **Confirmation Email**

After a user signs up for Tapestry EON, they will receive an email with a link to confirm the email address used to register. The email will look similar to what you see below, and the link will take you to the second image to confirm that we were able to complete the process.

| Fidlar Technologies Account                                                                                                    |  |  |  |
|----------------------------------------------------------------------------------------------------|--|--|--|
| Confirm your E-Mail Address                                                                                                    |  |  |  |
| Thank you for setting or undating your e-mail address. To ensure that you can receive important e-mails you need to confirm this addressby clicking on the following link                                                                                                   |  |  |  |
| If you did not change your e-mail address please contact our support at 1-800-747-4600 for further resolution.                                                                                                    |  |  |  |
| This link will expire at 10/15/2024 6:17 PM Central Time. If you do not confirm your address by then you can restart the process by going to Manage E-Mail Address or logging in, choosing Manage Account, and clicking on the Confirm E-Mail Button on the E-Mail section. |  |  |  |
| The e-mail address was set or updated at 10/15/2024 3:17 PM from IP Address .                                                                                                    |  |  |  |
|                                                                                                    |  |  |  |
|                                                                                                    |  |  |  |
| CONFIRM EMAIL                                                                                                    |  |  |  |
| © 2024 - Fidlar Technologies                                                                                                    |  |  |  |